## CENTRE AERONAUTIQUE DE LESSAY

## PROCEDURE D'INSTALLATION SUR SMARTPHONE POUR L'ACCES AUX 2 CAMERAS DU TERRAIN

LOGICIEL GRATUIT. Utilisation simple et gratuite. Sur votre smartphone ou tablette ANDROID

- Activer la connexion WIFI ou réseau
- Aller sur le Google play

• Rechercher l'application "DMSS", la télécharger et l'installer, cliquer sur le lien <u>https://play.google.com/store/apps/details?id=com.mm.android.DMSS&gl=FR</u> (Il existe la même application pour les IPHONE "DMSS") <u>https://apps.apple.com/fr/app/dmss/id1493268178</u>

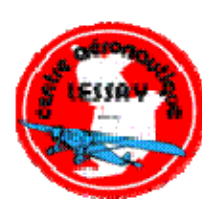

• Lancer/ouvrir l'application pour l'installation, en quelques minutes.

## LORS DU PREMIER LANCEMENT, IL FAUT OBLIGATOIREMENT CONFIGURER LES PARAMETRES

| Faire défiler les 3 premiers écrans d'accueil d'information |                                    |                  |                                                           |
|-------------------------------------------------------------|------------------------------------|------------------|-----------------------------------------------------------|
| ECRAN pays                                                  |                                    |                  |                                                           |
| Choisir "France", ensuite Cliquer, en haut à droite, sur    |                                    |                  |                                                           |
| valider                                                     |                                    | <b>—</b> – –     |                                                           |
|                                                             | ✓ □ ○ ▷                            |                  |                                                           |
|                                                             | <b>a</b>                           | Access           |                                                           |
|                                                             | 😈 🧿<br>Aperçu Playback             | Porte Name       | Accès                                                     |
|                                                             | - aeroclub                         |                  | · · · ·                                                   |
| ECRAN Accueil                                               | <ul> <li>More recention</li> </ul> |                  | CP                                                        |
| NE PAS CLIQUER sur "se connecter"                           |                                    |                  | (e)                                                       |
| Cliquer sur "+" en haut à droite                            |                                    |                  |                                                           |
|                                                             |                                    |                  |                                                           |
|                                                             |                                    |                  |                                                           |
|                                                             |                                    |                  | ?                                                         |
|                                                             |                                    |                  | 。<br>(1)<br>(1)<br>(1)<br>(1)<br>(1)<br>(1)<br>(1)<br>(1) |
|                                                             |                                    | Laisser mog      |                                                           |
|                                                             |                                    | <u> </u>         | 16:14 F 7                                                 |
|                                                             | E Nº série/Scan                    | Accueil          |                                                           |
|                                                             | () IP/Domaine                      |                  |                                                           |
|                                                             | - aeroclub                         |                  | • • • •                                                   |
|                                                             | Ajouté localement                  |                  |                                                           |
|                                                             |                                    |                  |                                                           |
| ECRAN se connecter                                          |                                    |                  | <br>[@]                                                   |
| Cliquer sur N° serie/scan                                   |                                    |                  | •                                                         |
|                                                             |                                    |                  |                                                           |
|                                                             |                                    |                  |                                                           |
|                                                             |                                    |                  |                                                           |
|                                                             |                                    |                  | ?                                                         |
|                                                             |                                    |                  | 曰                                                         |
|                                                             | Accurs                             | Co<br>Laissermag |                                                           |

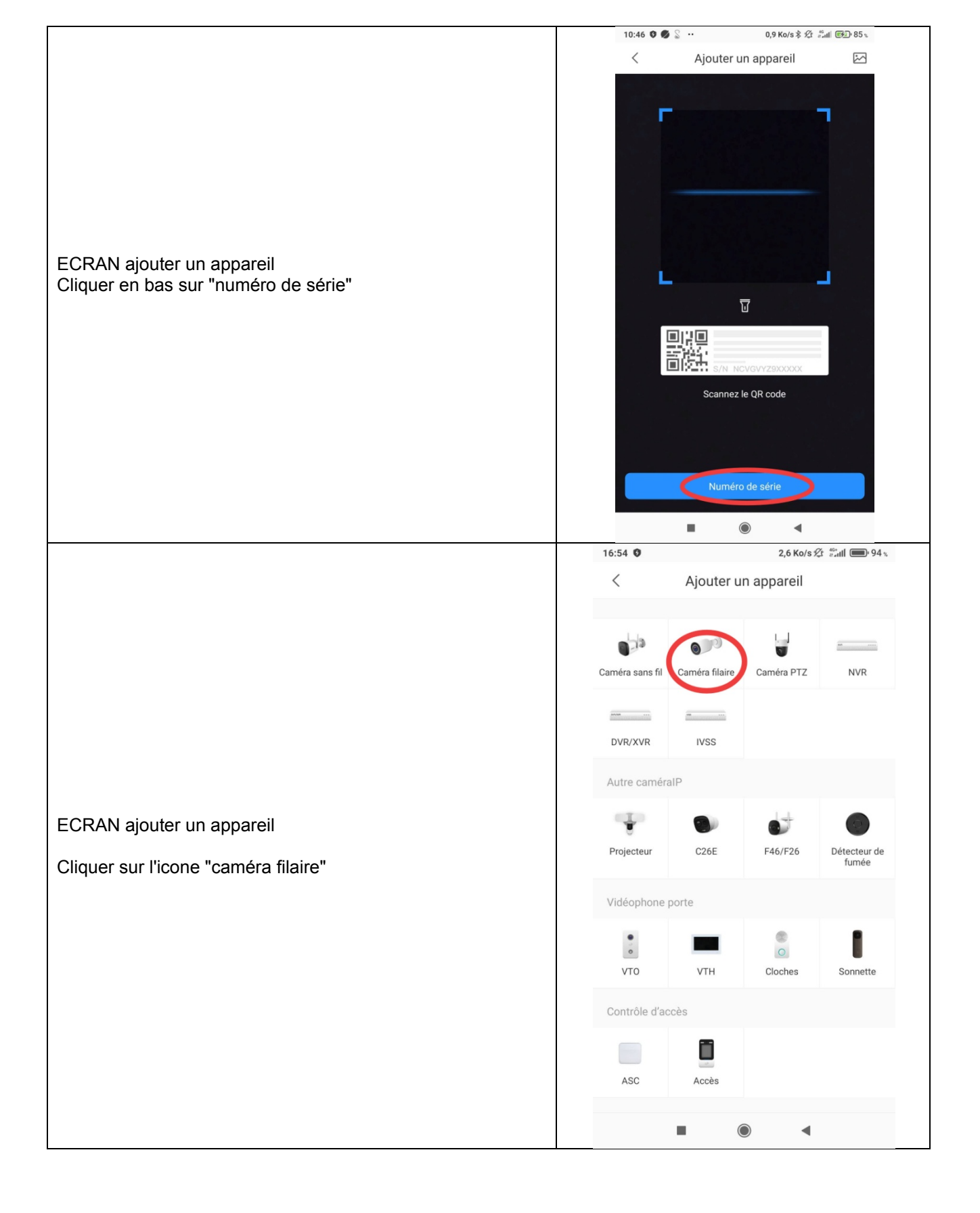

|                                                             | 21:17 😗 🛛 🔡                                                             | 1,3 Ko/s 🛠 👫 🖬 💼 85 %                                                                                     |  |  |
|-------------------------------------------------------------|-------------------------------------------------------------------------|----------------------------------------------------------------------------------------------------|--|--|
|                                                             | < Ajouter un                                                            | appareil                                                                                                  |  |  |
|                                                             |                                                                         |                                                                                                    |  |  |
|                                                             |                                                                         |                                                                                                    |  |  |
|                                                             |                                                                         | s/n xxxxxxxxx                                                                                             |  |  |
|                                                             | S/N XXXXXX                                                              |                                                                                                    |  |  |
|                                                             |                                                                         |                                                                                                    |  |  |
|                                                             | Numéro série et code de séc                                             |                                                                                                    |  |  |
|                                                             |                                                                         |                                                                                                    |  |  |
| Entrer le numéro de série 4G01E9APAZ85F48                   | 4001E9AFA205F40                                                         | 4601E9APA285P48                                                                                           |  |  |
|                                                             | Saisissez le code de séc                                                | urité                                                                                                    |  |  |
| NE PAS saisir le code de sécurité                           | Si le code de sécurité ne figure pa<br>vous pouvez laisser ce champ vie | Si le code de sécurité ne figure pas sur l'étiquette de l'appareil,<br>vous pouvez laisser ce champ vide. |  |  |
| Cliquer sur suivant                                         |                                                                         |                                                                                                    |  |  |
|                                                             |                                                                         |                                                                                                    |  |  |
|                                                             |                                                                         |                                                                                                    |  |  |
|                                                             |                                                                         |                                                                                                    |  |  |
|                                                             |                                                                         |                                                                                                    |  |  |
|                                                             |                                                                         |                                                                                                    |  |  |
|                                                             |                                                                         |                                                                                                    |  |  |
|                                                             | Suiva                                                                   | nt                                                                                                    |  |  |
|                                                             |                                                                         | •                                                                                                    |  |  |
|                                                             | 21:18 🗘 🔡                                                               | 21:18 ♥ 🔡 0,4 Ko/s ½ ∰ull 💷 85 %                                                                          |  |  |
|                                                             | < Ajouter un                                                            | < Ajouter un appareil Enreg.                                                                              |  |  |
|                                                             |                                                                         |                                                                                                    |  |  |
|                                                             | Mode connexion                                                          | P2P                                                                                                    |  |  |
|                                                             |                                                                         |                                                                                                    |  |  |
| ECRAN ajouter un appareil                                   | S/N                                                                     | 4G01E9APAZ85F48                                                                                           |  |  |
|                                                             |                                                                         | $\frown$                                                                                                  |  |  |
| Entrer nom de l'appareil "aeroclub"                         | Nom de l'appareil                                                       | aeroclub                                                                                                  |  |  |
| Utilisateur "admin"                                         | Utilisateur                                                             | admin                                                                                                    |  |  |
| Mot de passe 1b234d65                                       | Mot de passe                                                            | 1b234d65) 💿                                                                                               |  |  |
|                                                             |                                                                         |                                                                                                    |  |  |
| Cliquer sur "enreg." en naut a droite                       |                                                                         |                                                                                                    |  |  |
|                                                             |                                                                         |                                                                                                    |  |  |
| Attendre la connexion en cours (la rapidité d'affichage des |                                                                         |                                                                                                    |  |  |
| vidéos est liée au débit de votre connexion).               |                                                                         |                                                                                                    |  |  |
|                                                             |                                                                         |                                                                                                    |  |  |
|                                                             |                                                                         |                                                                                                    |  |  |
|                                                             |                                                                         |                                                                                                    |  |  |
|                                                             |                                                                         |                                                                                                    |  |  |
|                                                             |                                                                         |                                                                                                    |  |  |
|                                                             |                                                                         | •                                                                                                    |  |  |
|                                                             |                                                                         |                                                                                                    |  |  |

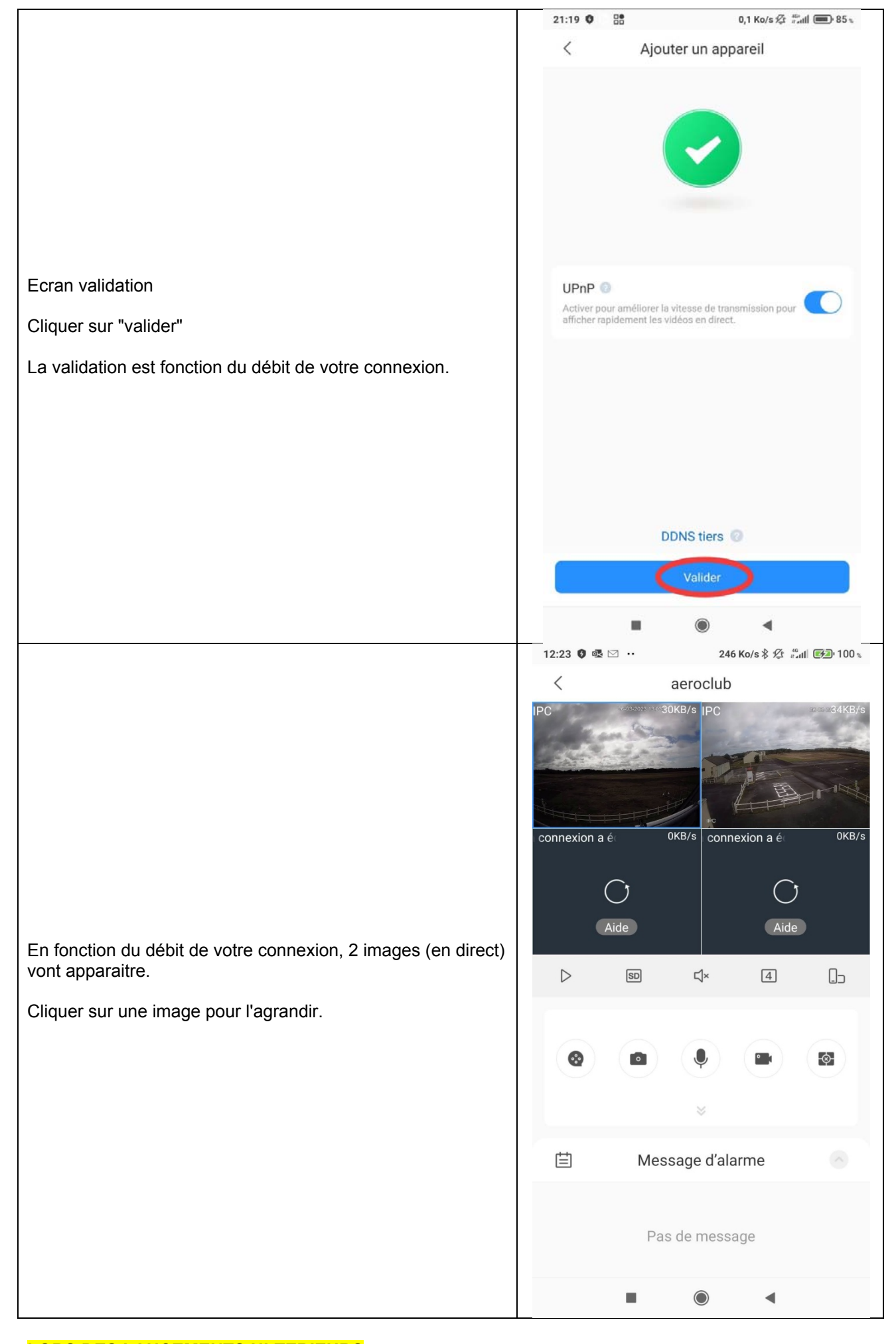

## LORS DES LANCEMENTS ULTERIEURS DMSS affiche automatiquement les 2 webcams Cliquer pour agrandir les images Flèche retour pour revenir à l'accueil ou icone maison en haut à gauche